## **CARA MENJALANKAN PROGRAM**

- 1. Install Game Interaktif Pembelajaran Bahasa Arab pada smartphone android
- 2. Jalankan aplikasi Game Interaktif Pembelajaran Bahasa Arab
- Untuk menu Belajar , Pilih tombol BELAJAR. Pada menu tersebut terdapat beberapa kategori pilihan belajar :
  - a. Tombol Belajar Huruf berfungsi untuk menampilkan materi pembelajaran tentang huruf Arab.
  - b. Tombol Belajar Angka berfungsi untuk menampilkan materi pembelajaran tentang angka dalam bahasa Arab.
  - c. Tombol Belajar Hari berfungsi untuk menampilkan materi pembelajaran tentang hari dalam bahasa Arab.
  - d. Tombol Belajar Buah berfungsi untuk menampilkan materi pembelajaran tentang buah dalam bahasa Arab.
  - e. Tombol Belajar Warna berfungsi untuk menampilkan materi pembelajaran tentang warna dalam bahasa Arab.
- 4. Pilih tombol BERMAIN untuk memulai soal-soal Latihan dari beberapa kategori.
- 5. Untuk menjawab soal-soal latihan , Pilih salah satu jawaban dengan menekan salah satu tombol dari beberapa pilihan jawaban.
- 6. Untuk menjawab soal latihan pada kategori Hari , tarik dan susun jawaban yang telah disediakan pada tampilan soal.
- 7. Pilih tombol EXIT untuk mengakhiri permainan